## Wi-Fi:: Remoção de rede Wi-Fi conhecida

## 29/04/2024 00:54:31

|            |                                                                   |                     | Imprimir artigo da FAQ   |
|------------|-------------------------------------------------------------------|---------------------|--------------------------|
| Categoria: | STIC::1º nível de atendimento - SEHD::Instruções para<br>usuários | Votos:              | 0                        |
| Estado:    | público (todos)                                                   | Resultado:          | 0.00 %                   |
| Idioma:    | pt_BR                                                             | Última atualização: | Ter 13 Ago 17:07:35 2019 |
|            |                                                                   |                     |                          |

Palavras-chave

wi-fi, wifi, remover, remoção

## Sintoma (público)

## Problema (público)

Maioria dos casos: Instalação do modem 4G Wi-Fi efetuada de modo não recomendado, gerando problemas de conexão.

Solução (público)

Para proceder com a remoção de uma rede Wi-Fi já registrada no Windows 10, deve-se proceder com os seguintes passos:

1. Dê um clique sobre o ícone da rede Wi-Fi

Na lista que aparecerá, constará o nome da rede a ser excluída;

2. Selecione a opção Configurações de Rede e Internet;

3. Na tela que irá se abrir, selecione a opção Wi-Fi;

4. Na tela que se abrirá, selecione a opção: Gerenciar redes conhecidas:

5. Selecione a rede a ser excluída e então clique no botão Remover: